# EPFL - CMi

# **SPIDER 600**

# WARNING

Only the CMi Staff is qualified to do a service or to do maintenance

If the target configuration doesn't fit with the one given on the user interface, please contact the staff.

# User manual

# 1. Login

- **1.1.** Logon on the ACCESS CONTROL SYSTEM on the zone computer to unlock the Automatic function of the SPIDER 600
- **1.2. Tab "Service"** : Logon on the SPIDER 600
  - Click on "log on" and then enter "User" and "Password"

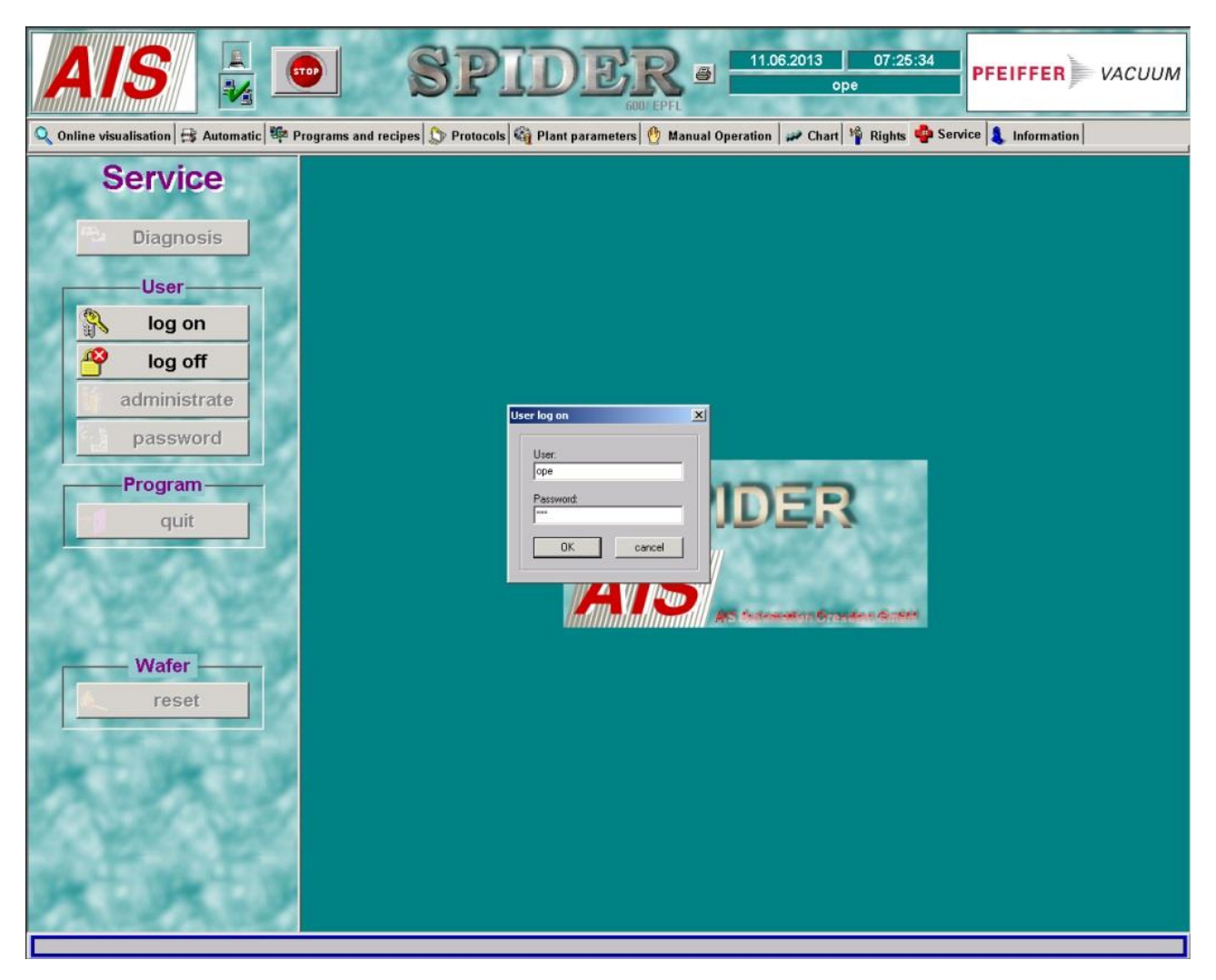

#### 1.3. Tab "Online visualisation"

## - Click on "Spider 600"

- Idle Status : Chambers = grey ; Pumps & valves = green ; Robot arm = magenta

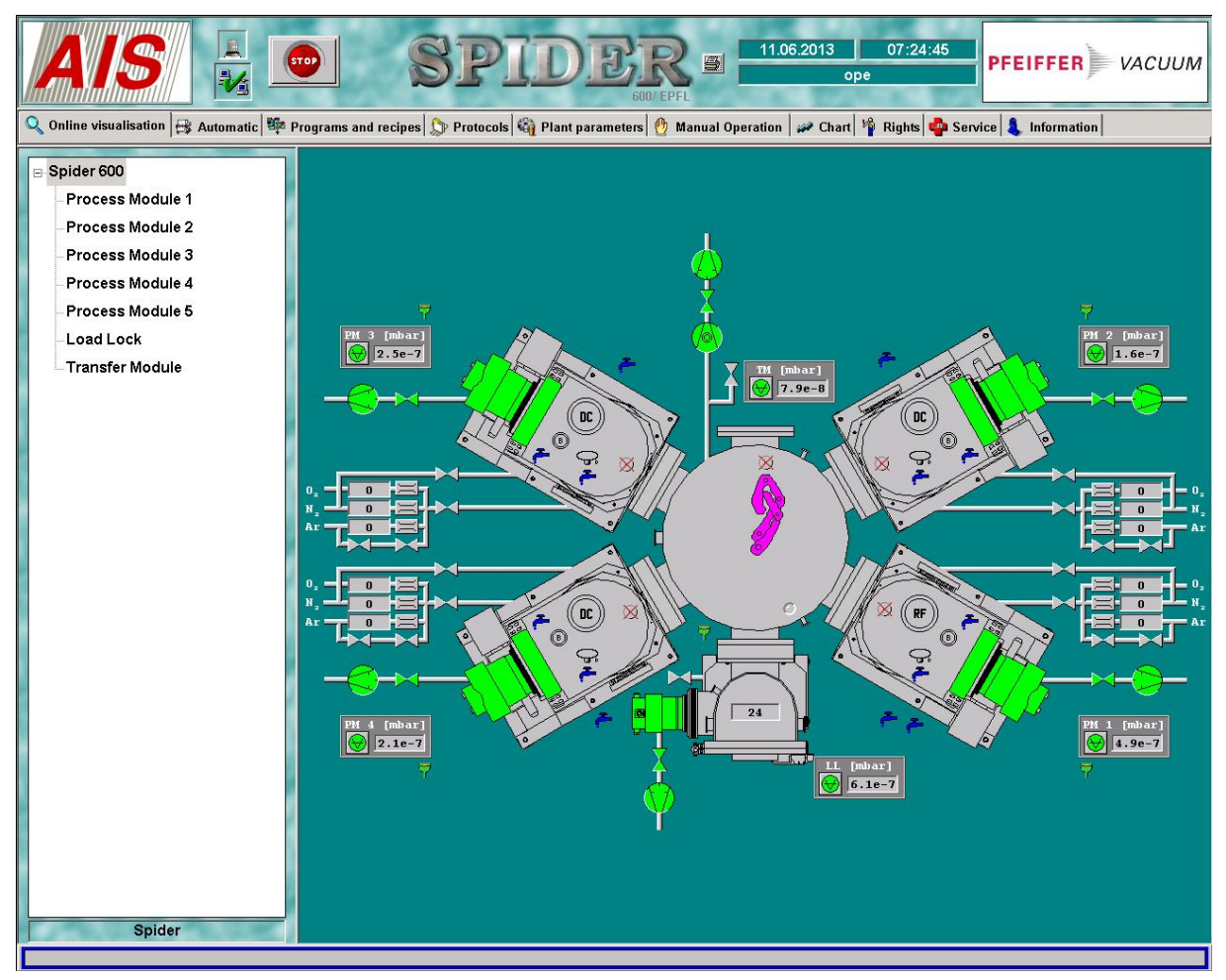

# 2. Loading

## 2.1. Tab "Manual Operation"

- Click on "Load Lock" and "vent"

| Image: Second state of the state of the |                                                                                  |                                                                        |  |  |  |  |
|----------------------------------------------------------------------------------------------------|----------------------------------------------------------------------------------|------------------------------------------------------------------------|--|--|--|--|
| Spider 600 Process Module 1 Process Module 2 Process Module 3 Process Module 4 Process Module 5 Load Lock Transfer Module                                                                                                    | Pumping system<br>Pumping system<br>vent<br>high vacuum<br>Gate<br>open<br>close | Cassette<br>initialize cassette<br>Position 24<br>Move Put<br>Move Put |  |  |  |  |

# **2.2.** Open the load lock

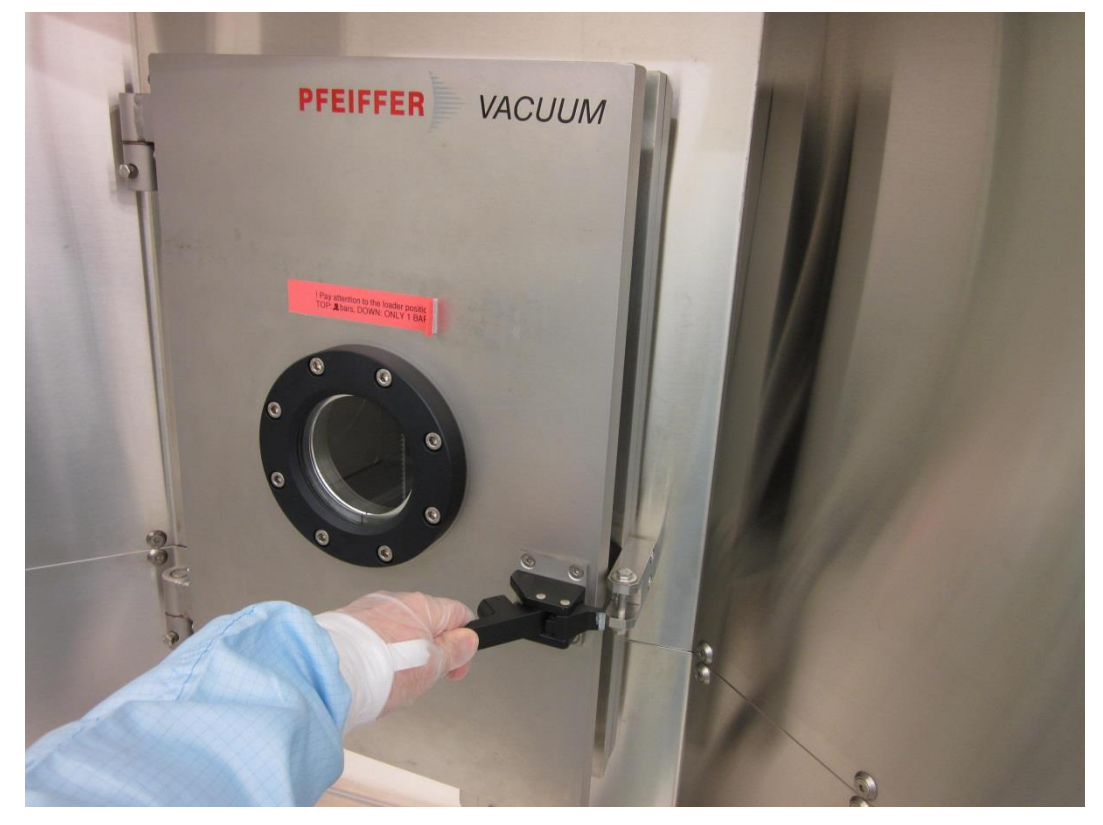

**2.3.** Remove the cassette from the load lock

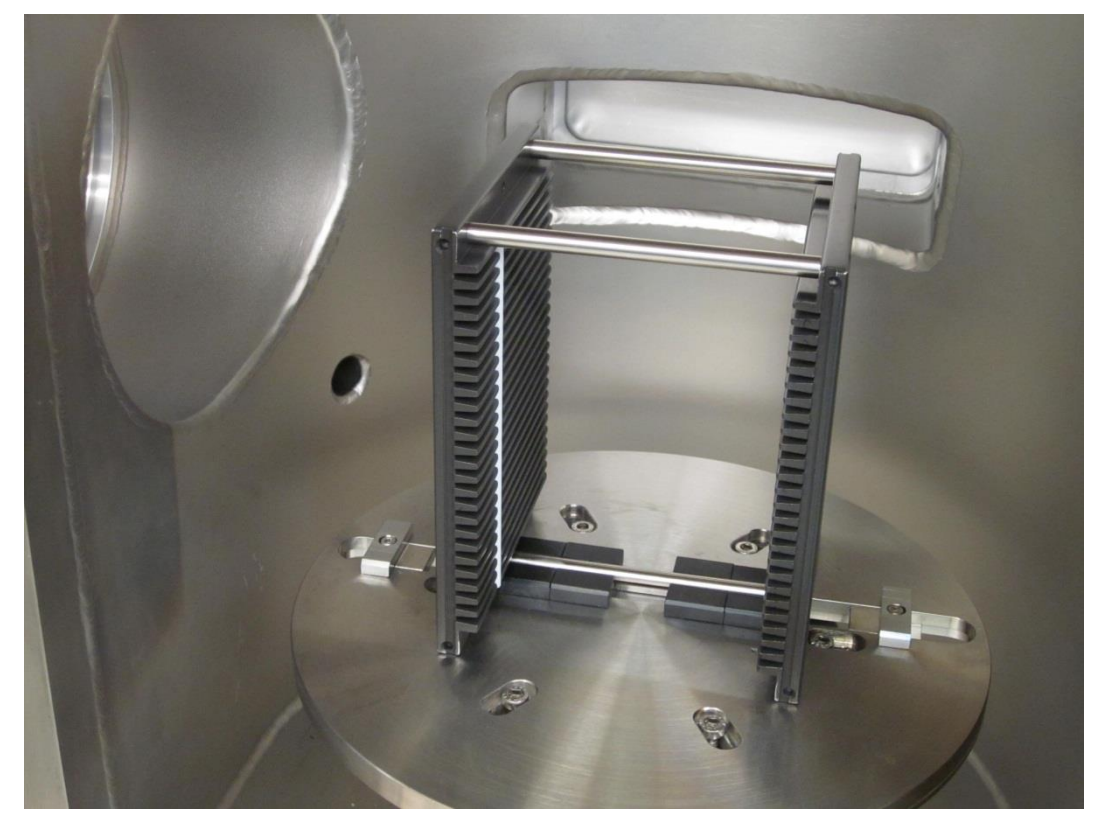

- 2.4. Put the cassette on the table and load wafers

#### 2.4.1. Cassette :

- 2 bars on top , 1 bar on bottom
- Slot #25 : Upper slot (first wafer which will be processed)
- Slot #01 : Lower slot (last wafer which will be processed)
- DO NOT USE SLOTS #5 to #1

#### 2.4.2. Wafer :

- Against white stop bars
- Flat parallel to the bar
- Side to be processed : UP

#### 2.4.3. Stack of 2 wafers

- ATTENTION: Load one slot over two: Slots #25, #23, #21, etc...

EPFL-CMi/PhL - BC

#### **2.4.4.** Cleaning of the targets

- Load dummy wafers in the first slot positions for the target cleaning.

#### 2.5. Put the cassette in the load lock and close the door

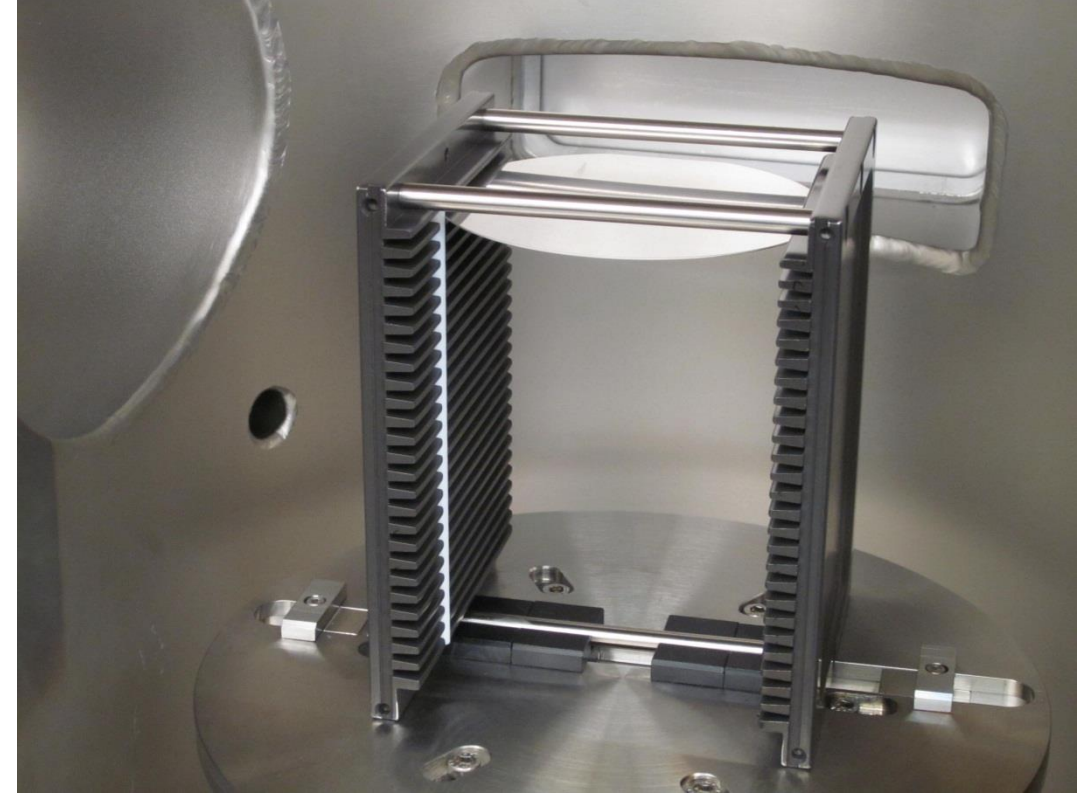

- Make sure that the white stop bars are on the load lock door side.

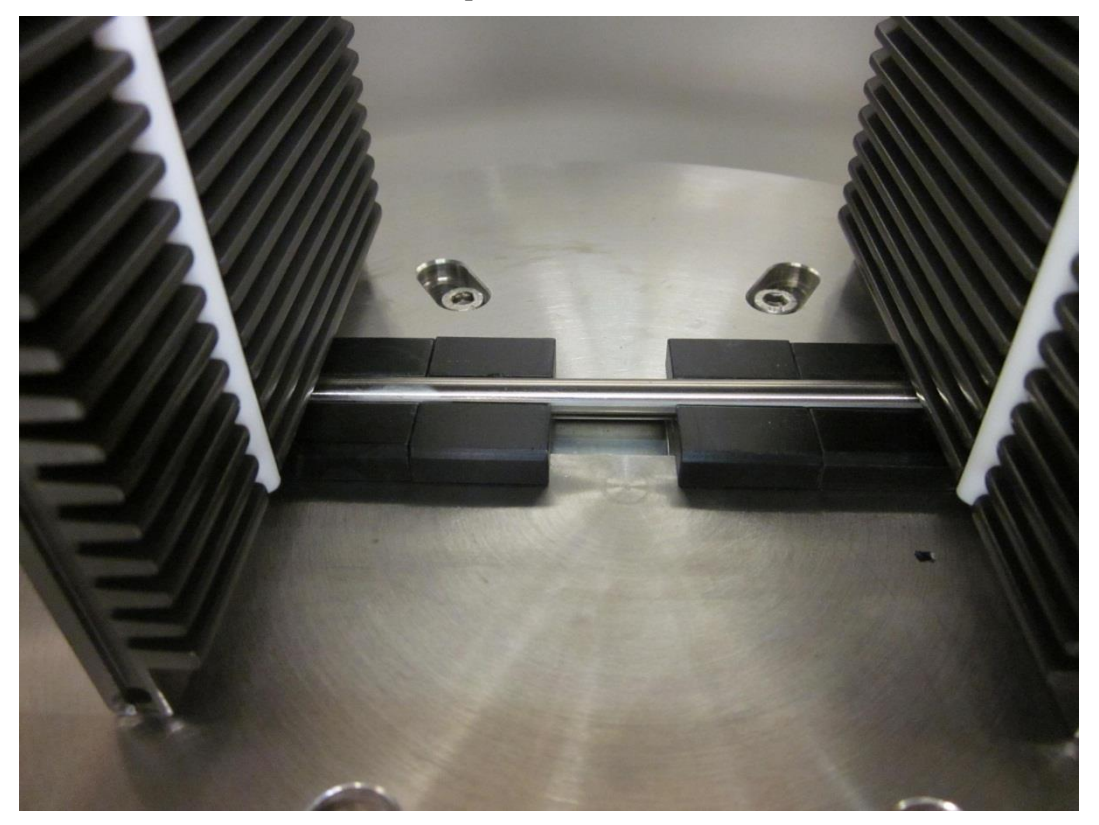

- Make sure that the lower bar is properly placed between black stoppers.

#### 2.6. Tab "Manual Operation"

- Click on "Load Lock" and "high vacuum"

## 3. Recipe Selection and Start Production

- 3.1. Tab "Programs and recipes"
  - Open the selected program with + and check the steps (Process Module number, recipe)

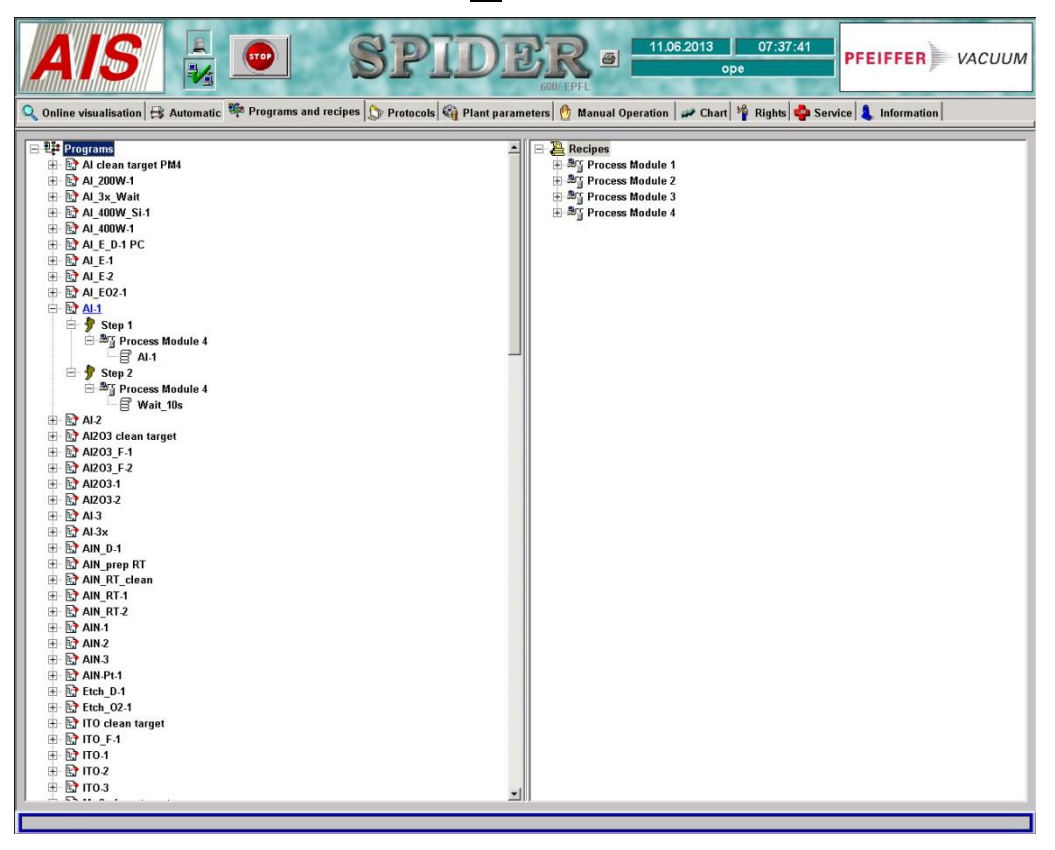

- Open a Process Module folder with + and

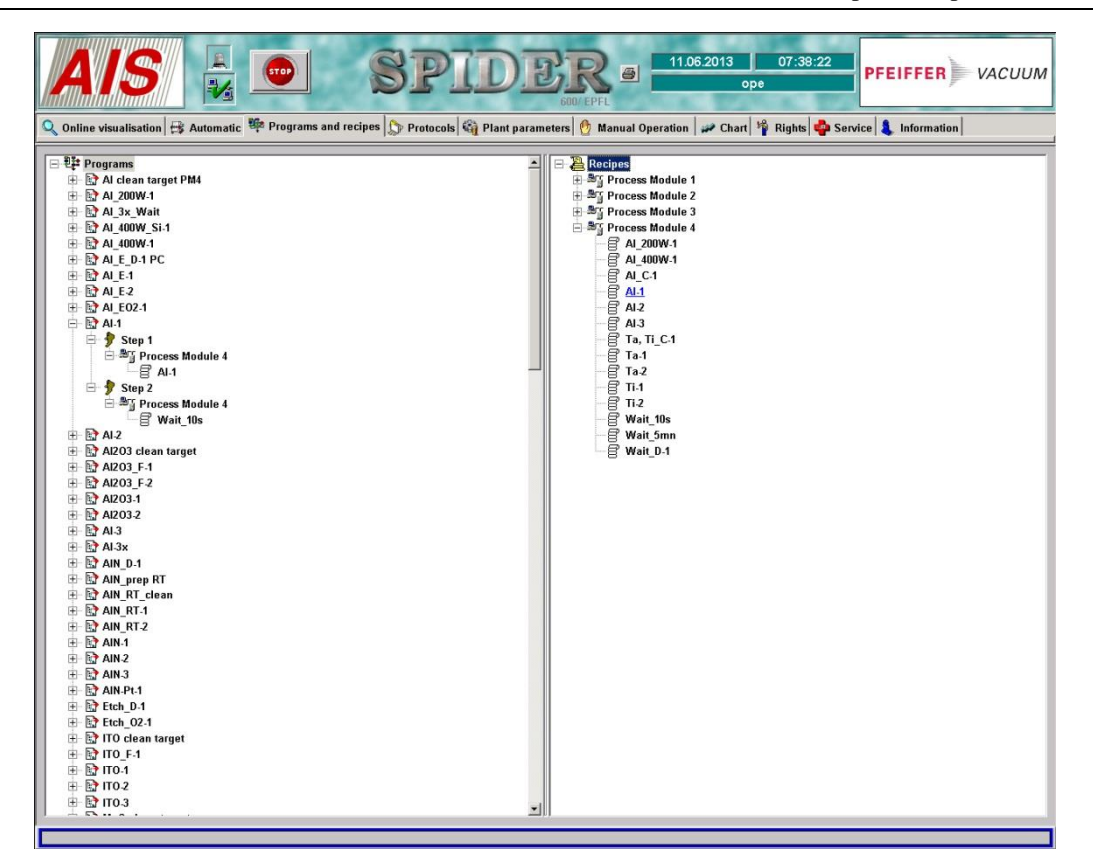

- Open a recipe (right click) and select properties

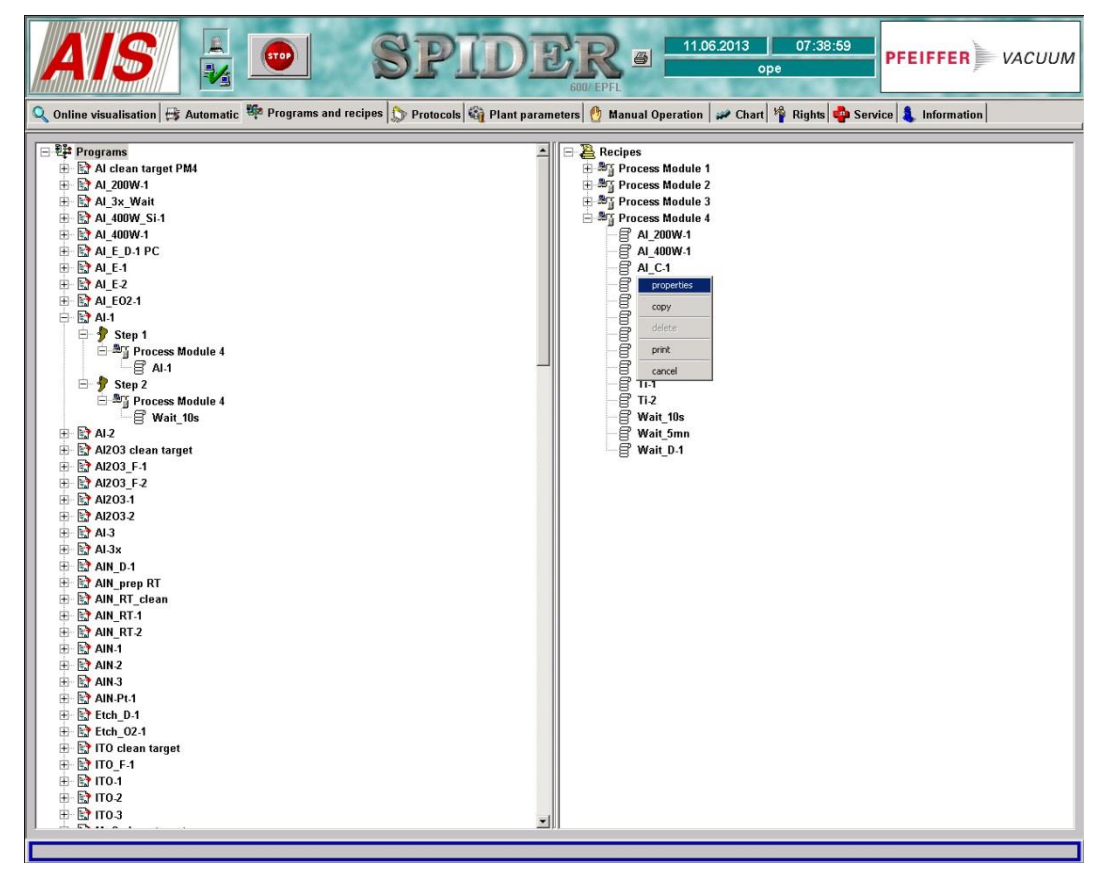

- Modify parameters (for example : Process time)

| Process<br>Recipe name:                          | AI-1                     |                               |            |
|--------------------------------------------------|--------------------------|-------------------------------|------------|
| Process finishing mode:<br>Process time [min:s]: | 1ime                     | Table position:               | up         |
| -Pumping times in TM                             |                          | -E Bias                       |            |
| before process [min:s]                           | 00.00                    | Control mode:                 | Bias       |
|                                                  | 1 00.00                  | Setpoint IVI:                 | 50         |
| Vacuum                                           | [1.1.1                   | Limit forward power [W]:      | 100        |
| Vacuum mode:                                     | nigh vacuum              | Ramp time [s]:                | 10         |
| Throttle mode:                                   | center                   | Tolerance [%]:                | 20         |
| Start pressure [mbar]:                           | 1.0e3                    | Tolerance time [s]:           | 10         |
| r Heating                                        |                          | I<br>-₽ DC source             |            |
| Setpoint curve: Edit 300                         |                          | Source:                       | DC - Maris |
| Tolerance [%]:                                   | 10                       | Control mode:                 | Power      |
| Tolerance time [s]:                              | 10                       | Setpoint IWI:                 | 2000       |
| Amplification:                                   | 8000                     | Setpoint source rotation [%]: | 100        |
| Integration time [s]:                            | 50.000                   | Ramp time [s]:                | 5          |
| Derivative time [s]:                             | 200.000                  | Tolerance [%]:                | 10         |
| Dead band [c]:                                   | 0.000                    | Tolerance time [s]:           | 10         |
| Clock [s]:                                       | 0.00                     |                               |            |
| Tol. delay [min:s]:                              | 01:00                    |                               |            |
|                                                  | ,                        |                               |            |
| Gas                                              | Folerance Tolerance time |                               |            |
| [sccm]                                           | [%] [s]                  |                               |            |
|                                                  |                          |                               |            |

- 3.2. High temperature deposition
  - **3.2.1.** Check each recipe of each step to make sure that it's the same temperature
  - **3.2.2.** The ramp up procedure is included in the first recipe (for example : Therm-90mn-4) of the <u>target cleaning program</u> (for example: Al\_T clean target PM4).
    - Select "Heating" / "Setpoint curve" = "Ramp ..." (for example: "Ramp 300" for a ramp up from room  $T^{\circ}$  to 300°C).
    - Before processing any live wafer at high temperature, a target cleaning on a dummy wafer is mandatory because temperature ramp up and stabilization are done in this program!
- 3.3. Tab "Automatic"
  - Click on "Discs"
  - Select a program for each wafer in the cassette

| Module Program | Re                 | Parameters | cassette    |                     | 2          | Step Wafer |
|----------------|--------------------|------------|-------------|---------------------|------------|------------|
| PM 1           |                    | Status     | Position    | Program             |            | 0 0        |
| PM 2           |                    | 0          | 25          | Al clean target PM4 |            | 0 0        |
| PM 3           |                    | 0          | 24          | AI-1                |            | 0 0        |
| PM 4           |                    | 8          | 23          | - not used -        |            | 0 0        |
| Diant          | Designed Mandula 4 | ×          | 22          | - not used -        | Manhala    |            |
| riant          | Process Module 1   | 8          | 21          | - not used -        | s module 4 |            |
| Automatic      | Automatic          | 8          | 20          | - not used -        | tomatic    |            |
|                |                    | 2          | 19          | - not used -        |            |            |
|                |                    | 8          | 18          | - not used -        |            |            |
|                | Load Lock          | 8          | 17          | - not used -        | -11        |            |
|                | 1                  | <b>※</b>   | 16          | - not used -        |            |            |
|                | Automatic          | 20         | 15          | - not used -        |            |            |
|                |                    | 8          | 14          | - not used -        |            |            |
|                |                    | ×          | 13          | - not used -        |            |            |
|                |                    | ×          | 12          | - not used -        |            |            |
| Diece          |                    | 2          | 11          | - not used -        |            |            |
| Disca          |                    | ×          | 10          | - not used -        |            |            |
|                |                    | <b>X</b>   | 09          | - not used -        |            |            |
|                |                    | ×          | 08          | - not used -        |            |            |
|                |                    | <b>X</b>   | 07          | - not used -        |            |            |
|                |                    | 8          | 06          | - not used -        |            |            |
|                |                    | <b>X</b>   | 05          | - not used -        |            |            |
|                |                    | ×          | 04          | - not used -        |            |            |
|                |                    | ×          | 03          | - not used -        |            |            |
|                |                    | ×          | 02          | - not used -        |            |            |
|                |                    | ×          | 01          | - not used -        |            |            |
|                |                    |            | 24          | AI-1                | -          |            |
|                |                    | Хе         | mpty        | √ close             | 1          |            |
|                |                    | 1.4.1      | in like sty |                     |            |            |

#### 3.3.2. Status color:

- White = Not processed
- Iridescent = Not processed, selected for the next production
- Yellow = In production
- Green = Processed
- 3.4. Start production for all wafers
  - For "Plant", click on: "Automatic"

| )nline visual | isation 🕂 Autor | natic 🍄 Programs and | recipes 🔊 Protocols 🎕 Plant p | 600/EPFL            | ope              |
|---------------|-----------------|----------------------|-------------------------------|---------------------|------------------|
| Module        | Program         | F                    | Recipe                        | state of technology |                  |
| PM1<br>PM2    |                 |                      |                               |                     |                  |
| PM 3          |                 |                      |                               |                     |                  |
| PM 4          |                 |                      |                               |                     |                  |
| Plant         |                 | Process Module 1     | Process Module 2              | Process Module 3    | Process Module 4 |
| Auto          | matic           | Automatic            | Automatic                     | Automatic           | Automatic        |
|               |                 | Load Lock            | Transfer Module               |                     |                  |
|               |                 | Automatic            | Automatic                     |                     |                  |
|               |                 |                      |                               |                     |                  |
|               | Discs           |                      |                               |                     |                  |
|               |                 |                      |                               |                     |                  |

- If the button "Automatic" is dimmed, it means that you aren't logged on the ACCESS CONTROL SYSTEM on the zone computer

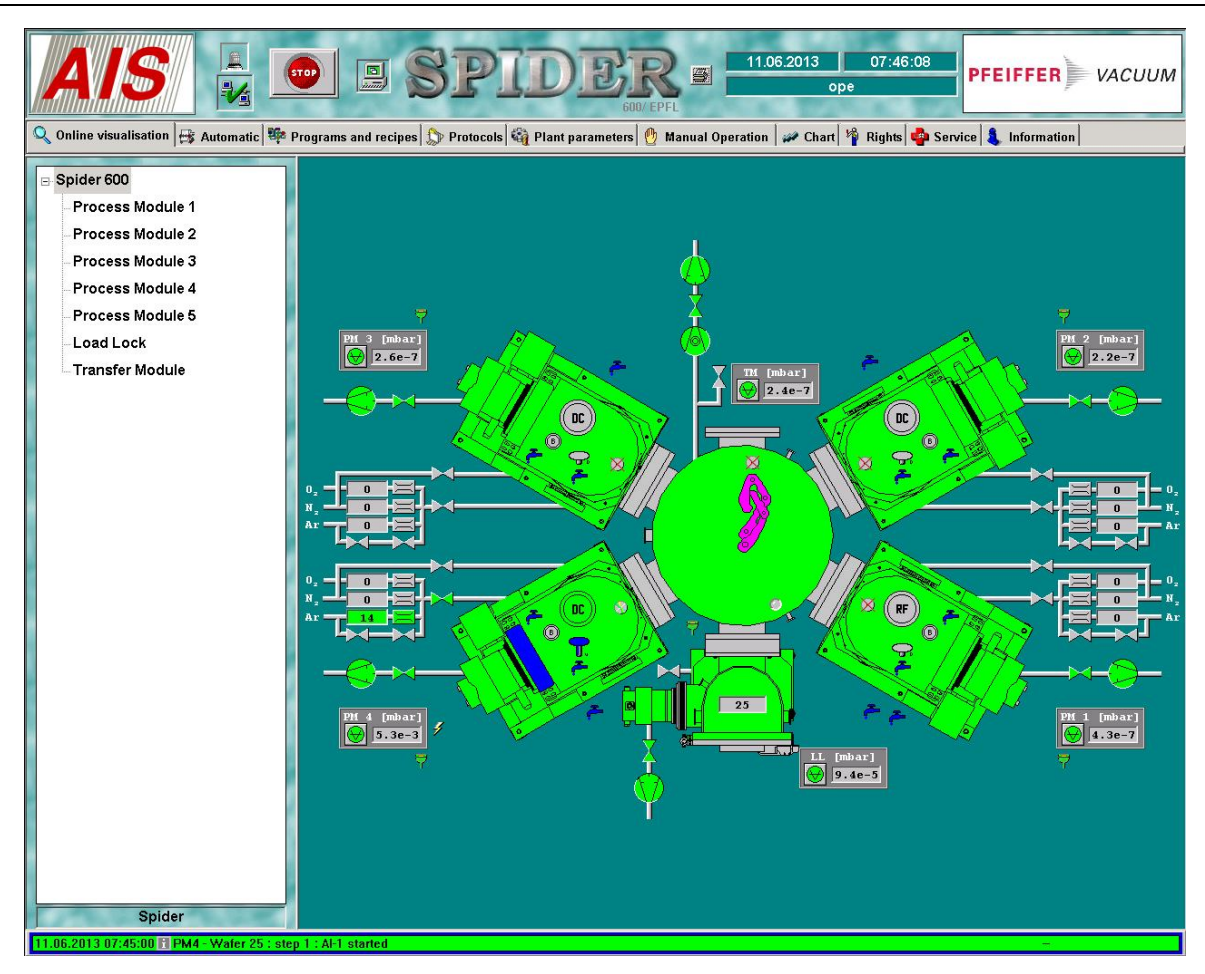

Online visualization / Spider 600 "In production"

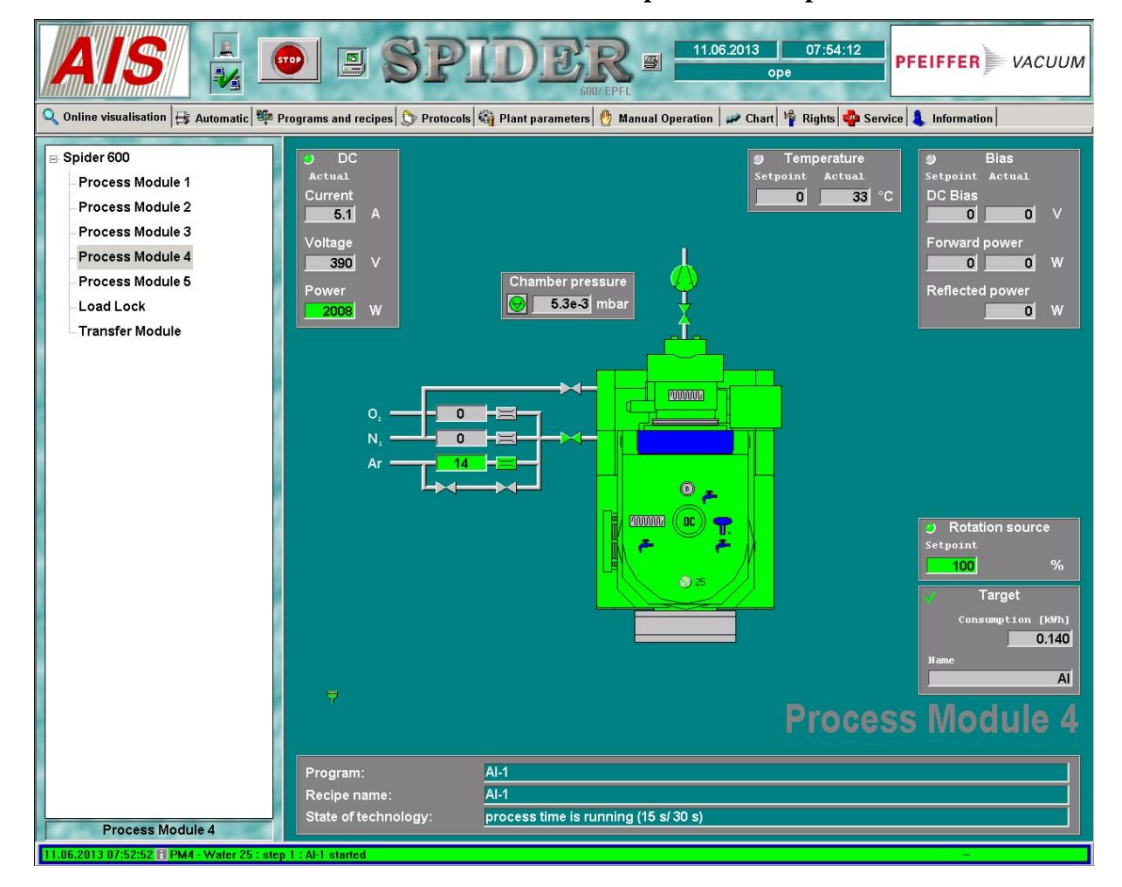

EPFL-CMi/PhL - BC

#### Online visualization / Process Module 4 "In production"

#### 3.5. End of process

- Idle Status : Chambers = grey ; Pumps & valves = green ; Robot arm = magenta

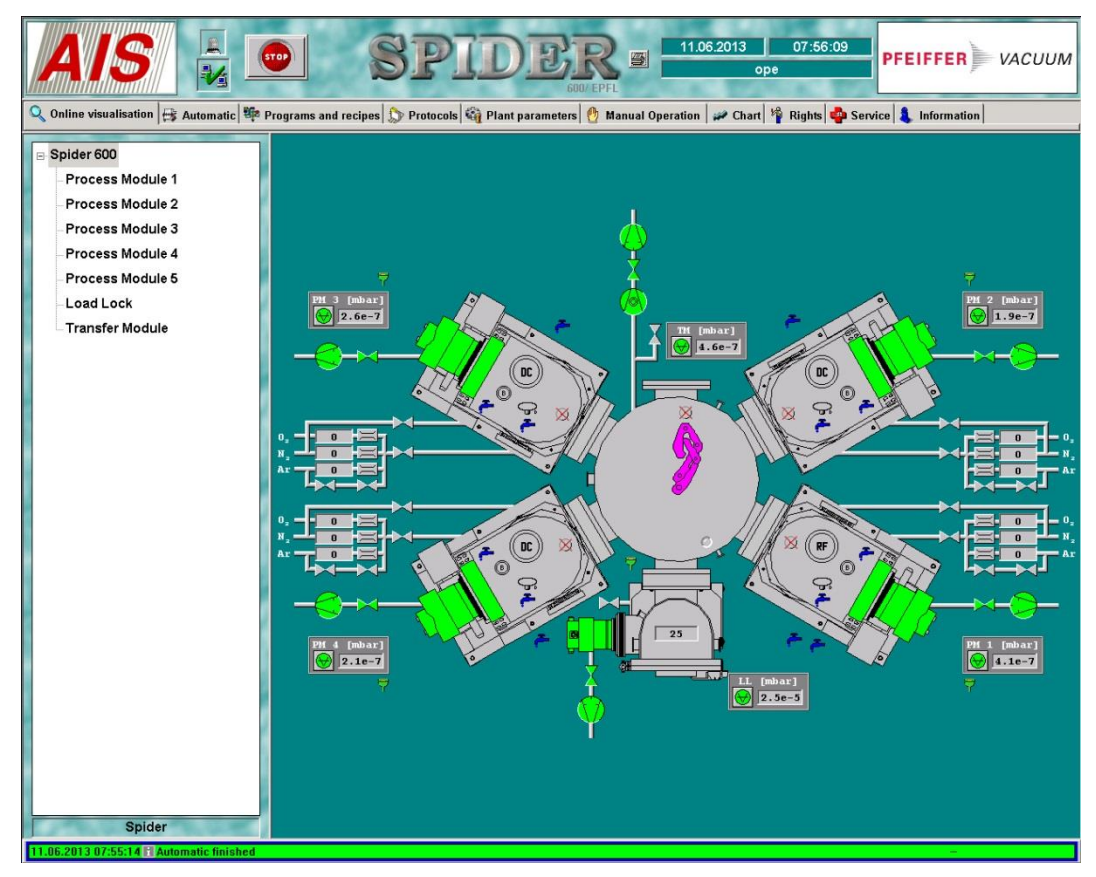

## 4. Unloading

- 4.1. Tab "Manual Operation"
  - Click on "Load Lock" and "vent"
- 4.2. Open the load lock
- **4.3.** Remove the cassette from the load lock
- **4.4.** Get back your substrate from the cassette
- **4.5.** Replace the cassette in the load lock
- **4.6.** Close the door of the load lock
- 4.7. Tab "Manual Operation"
  - Click on "Load Lock" and "high vacuum"

| 🔍 Online visualisation 🛱 Automatic 🏁 Programs and recipes 💭 Protocols 🆓 Plant parameters 🔮 Manual Operation 🛩 Cha                                                                                            |                                                                                  |                                                                     |  |  |  |  |  |
|----------------------------------------------------------------------------------------------------|----------------------------------------------------------------------------------|---------------------------------------------------------------------|--|--|--|--|--|
| <ul> <li>Spider 600</li> <li>Process Module 1</li> <li>Process Module 2</li> <li>Process Module 3</li> <li>Process Module 4</li> <li>Process Module 5</li> <li>Load Lock</li> <li>Transfer Module</li> </ul> | Pumping system<br>Pumping system<br>vent<br>high vacuum<br>Gate<br>open<br>close | Cassette<br>initialize cassette<br>Position 25<br>Move Put Nove Get |  |  |  |  |  |

# 5. Logout

- 5.1. Tab "Service" : Logout from the SPIDER 600
- Click on "**log off**" **5.2.** Logout from the ACCESS CONTROL SYSTEM.